### 创新实践(实践)课程学分认定操作指南

# 学习通 APP(学生端)

### 手机端

- 1. 打开"学习通" APP
- 2. 通过手机号一键登录或者验证码登录"学习通","学习通"已经是登录 状态的直接跳至第4条。

| 09:03         | C R 0.10 Se HD SCA HD<br>KB/s cell cell |
|---------------|-----------------------------------------|
| <b>〈</b> 浏览模式 | 客服                                      |
|               |                                         |
| 登录            |                                         |
|               |                                         |
| 手机号/超星号       | ~                                       |
| 密码            | 忘记密码?                                   |
| 我已阅读并同意学习通《仪  | 急私政策》和《用户协议》                            |
| 登录            | ŧ                                       |
| 新用户注册         | 手机号快捷登录                                 |
|               |                                         |

3. 绑定单位

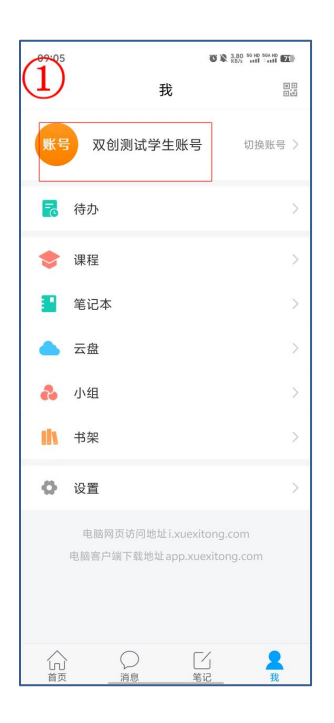

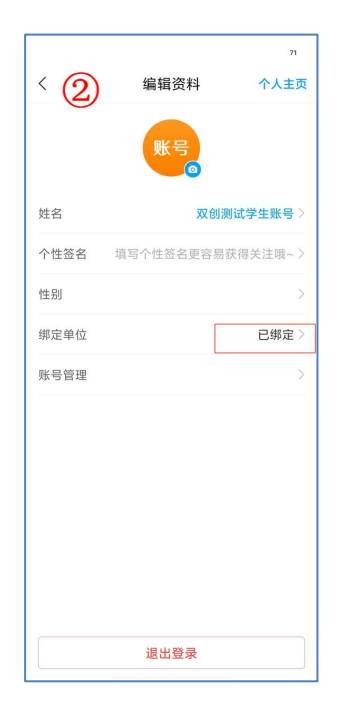

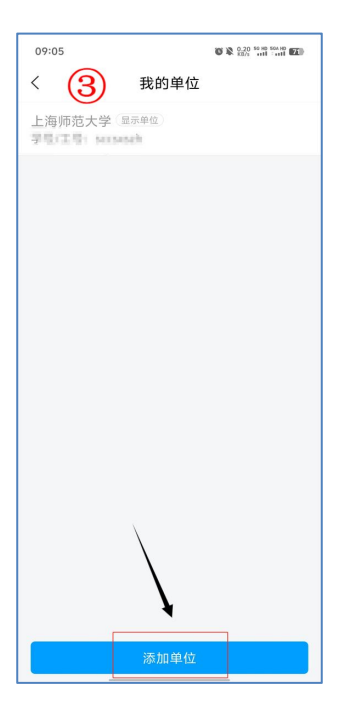

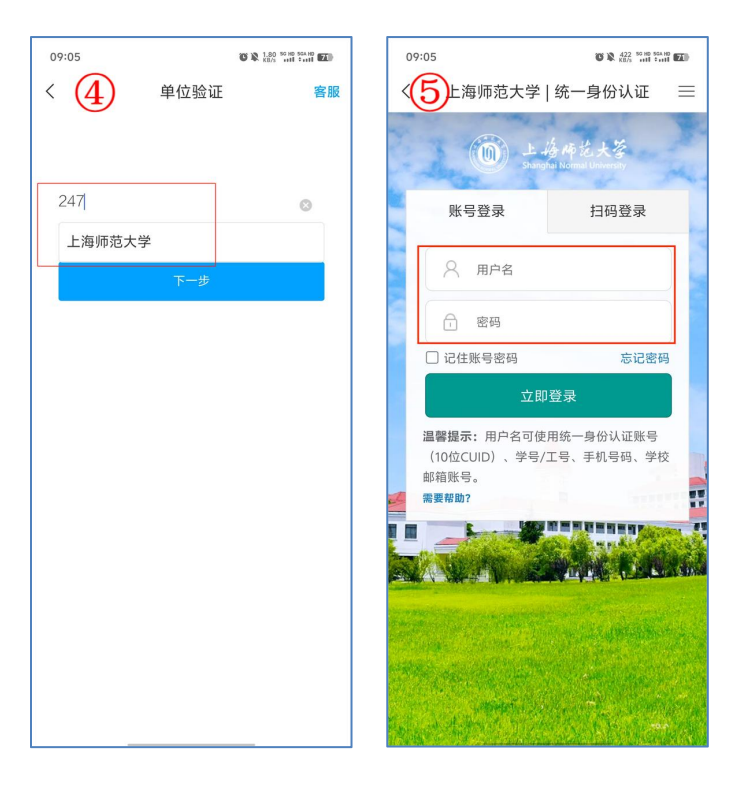

4. 选择"上海师范大学(学生)"角色,打开"创新实践"应用

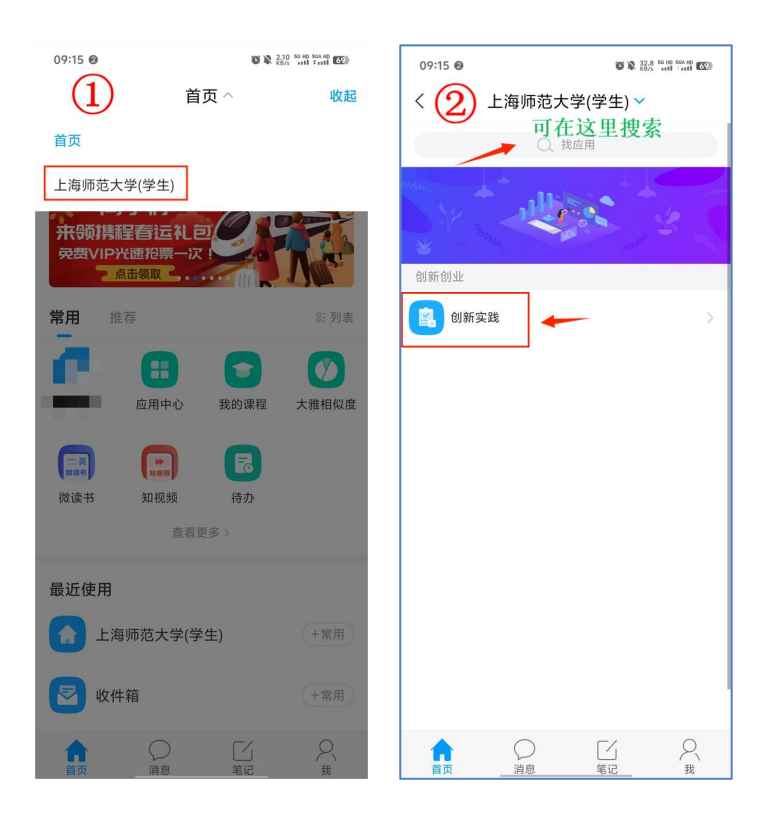

#### 5. 填报数据(<mark>每个学生限一条填报记录</mark>)

| 09:28 🕫 🔌 0.10 50 HB 555 HB (ED)                                                   | 09:29 C & 0.00 to 10 to 10 to | 09:32 0 8 11.3 50 HD 555 HD 555 HD 55 |
|------------------------------------------------------------------------------------|----------------------------------------------------------------------------------------------------|----------------------------------------------------------------------------------------------------|
| < 1 提交数据 ~                                                                         | く (2) 提交数据 ~                                                                                                    | < 3 提交数据 ~                                                                                                    |
| Ŭ                                                                                  | 创新实践                                                                                                    |                                                                                                    |
|                                                                                    | ○ 双创测试学生账号                                                                                                    |                                                                                                    |
|                                                                                    | * 学号                                                                                                    |                                                                                                    |
|                                                                                    | sccsxszh                                                                                                    |                                                                                                    |
| 我已仔细阅读创新实践学分认定的通知,<br>清楚并理解其内容。我郑重承诺:<br>1.本人在申请创新实践学分过程中所提供<br>的本人在申请创新实践学分过程中所提供 | * 年级<br>2023                                                                                                    |                                                                                                    |
| 的一个信息、血磷的存在为点类信息,<br>无弄虚作假行为。<br>2.本人已明确了解并确认如被发现有弄虚<br>作假行为,一经查实,将被取消已获得的         | 基本信息自动同步,无需填写<br><sup>学院</sup>                                                                                                    |                                                                                                    |
| 创新头践字分,开按考试作弊处埋。                                                                   | 测试学院                                                                                                    | 提交成功                                                                                                    |
|                                                                                    | * 专业                                                                                                    |                                                                                                    |
|                                                                                    | 测试专业                                                                                                    |                                                                                                    |
|                                                                                    | * 手机号码                                                                                                    |                                                                                                    |
| •                                                                                  | 15 to to 18 to 1                                                                                                    | 查看本条数据                                                                                                    |
| 进入表单                                                                               |                                                                                                    |                                                                                                    |

6. 查看已提交数据:顶部切换可查看已提交记录。已提交未审批的数据可在规 定的截止时间之前自行撤回重新提交,但进入审核流程的数据无法再撤回修 改,请务必认真对待所提交的所有数据。

| 09: |                              | 09:26  | 0.00 50 HD SOA HD (504 HD (504 | 09:32 0                                                                                                    | 0 1 0.20 50 HD 504 HD 1050               |
|-----|------------------------------|--------|----------------------------------------------------------------------------------------------------|----------------------------------------------------------------------------------------------------|------------------------------------------|
| <   | 个人提交记录 🗸                     | く 个人提ぶ | ₹记录 ヘ                                                                                                    | <                                                                                                    | 详情 → 🛛 🖃                                 |
|     | 点击这里切换<br><sub>无填写记录</sub> ▼ | 提交数据   | 9 iC A                                                                                                    | 请上传入驻相关的协议<br>「」<br>「」<br>「」<br>「」<br>「」<br>「」<br>「」<br>「」<br>「」<br>「」<br>「」<br>「」<br>「」<br>「」<br>「」<br>「」<br>「」<br>「」<br>「」<br>「」<br>「」<br>「」<br>「」<br>「」<br>「」<br>「」<br>「」<br>「」<br>「」<br>「」<br>「」<br>「」<br>「」<br>「」<br>「」<br>「」<br>「」<br>「」<br>「」<br>「」<br>「」<br>」<br>「」<br>」<br>「」<br>」<br>「」<br>」<br>「」<br>」<br>「」<br>」<br>「」<br>」<br>「」<br>」<br>「」<br>」<br>「」<br>」<br>「」<br>」<br>「」<br>」<br>「」<br>」<br>「」<br>」<br>「」<br>」<br>」<br>」<br>「」<br>」<br>「」<br>」<br>」<br>」<br>「」<br>」<br>「」<br>」<br>」<br>」<br>「」<br>」<br>「」<br>」<br>」<br>「」<br>」<br>」<br>」<br>」<br>」<br>」<br>」<br>「<br>」<br>」 | 日播件等<br>hshot_20250213_092837.jp<br>KB し |
|     |                              |        |                                                                                                    | 流程                                                                                                    | 2025-02-13 09:32<br>旅回审批                 |

7. 审核结果查看:请关注学习通消息"收件箱",被打回或审核通过均会在收 件箱收到通知,被打回的需要在驳回意见中提到的截止时间之内再次补充完善 材料,逾期提交视为无效。

| 09:37 0           |                          | <i>4</i> 0 | 0.10 SG HD SGA H<br>KB/S and ‡and | 66   |
|-------------------|--------------------------|------------|-----------------------------------|------|
|                   | 消                        | 息          |                                   | +    |
|                   |                          | 叟索         |                                   |      |
| <b>上</b> 通        | 讯录                       |            |                                   | >    |
| <mark>کا</mark> w | 件箱                       |            |                                   |      |
|                   | <b>通活动助手</b><br>國大学生金融反诈 | 知识挑战赛…     | 2024-1                            | 2-30 |
|                   | 复我的                      |            |                                   |      |
| 文 验i              | 正信息                      |            |                                   |      |
| 2. 小              | 组邀请                      |            |                                   |      |
|                   |                          |            |                                   |      |
|                   |                          |            |                                   |      |
|                   |                          |            |                                   |      |
| ŝ                 |                          |            | 5                                 | Ś    |

# PC 端

1. 点击"统一认证登录": https://shnu.fy.chaoxing.com/portal

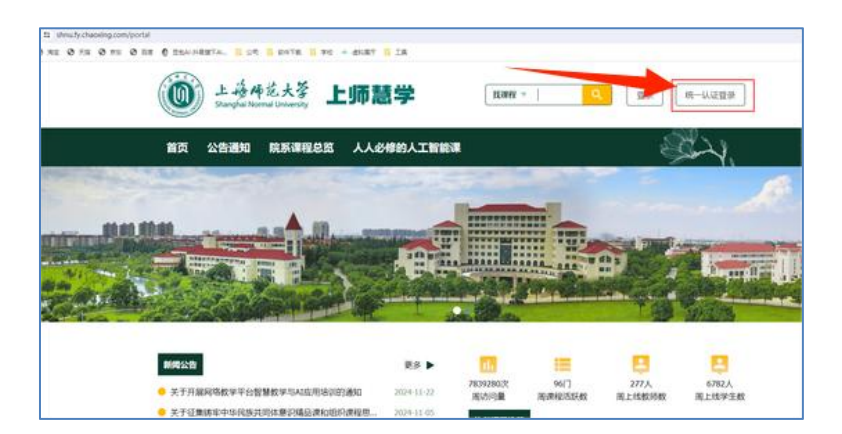

 完成"统一认证登录"后打开链接可直接进入填写表单: https://v1.chaoxing.com/mobileSet/redirectUrlMobile?mAppId=184194 23&fid=247

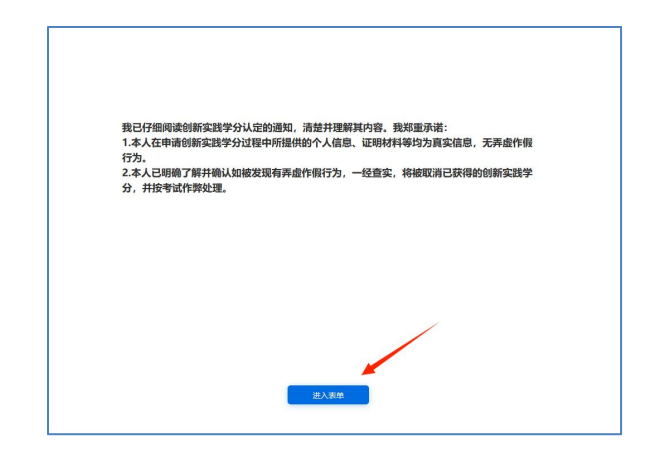

3. 阅读公告

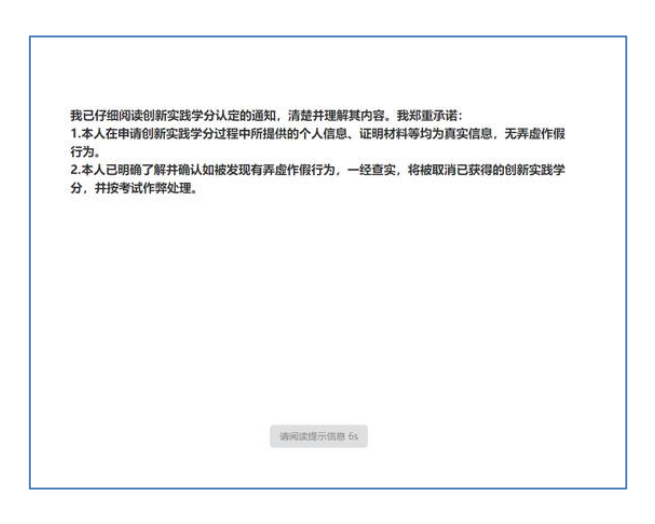

 填报信息,填报后可以保存或直接提交,已填报未审批的学生可以在提交 记录中进行撤回,撤回的记录可在修改后重新提交(须在规定的截止时间 之前)

|                   |        |       | 创新实践           |       |           |                |     |
|-------------------|--------|-------|----------------|-------|-----------|----------------|-----|
| -88               |        |       |                |       |           |                |     |
|                   |        |       |                |       |           |                |     |
| -                 |        |       |                |       |           |                |     |
| •学号               |        |       |                |       |           |                |     |
| 1                 |        |       |                |       |           |                |     |
| - 年级              |        |       |                |       |           |                |     |
| -11               |        |       |                |       |           |                |     |
| - 2242            |        |       |                |       |           |                |     |
| 10% og            |        |       |                |       |           |                |     |
|                   |        |       |                |       |           |                |     |
| - vy              |        |       |                |       |           |                |     |
|                   |        |       |                |       |           |                |     |
| - 手机号码            |        |       |                |       |           |                |     |
|                   |        |       |                |       |           |                |     |
| * AFR             |        |       |                |       |           |                |     |
|                   |        |       |                |       |           |                |     |
| - 開次              |        |       |                |       |           |                |     |
| 2024-202508.22930 |        |       |                |       |           | 1              |     |
| - 申请失知            |        |       |                |       |           |                |     |
| -                 | MIRANO | BMREM | 國際中國黨 (國際不在198 | RAILR | 大学生的新教业中的 | IT STATISTICS. | . 1 |
| (2119)            |        | 1.50  |                |       |           |                | -   |

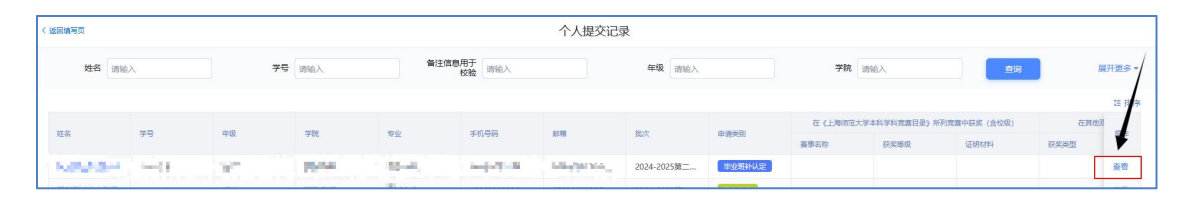

| 详情            | ×                          |
|---------------|----------------------------|
| 双创测试学生账号的创新实践 | 流程                         |
| *姓名           | ●<br>分和時速 2025-02-13 14-47 |
|               | RED GLE IS FEAT            |
| *学号           | <b>東批人</b>                 |
| And An        | (待处理)                      |
| *年级           |                            |
| 5,1           | 撤回审批                       |